ขั้นตอนการใช้งานระบบสารสนเทศทุนการศึกษา มหาวิทยาลัยเชียงใหม่ สำหรับนักเรียนโควตา

1. เข้าสู่ระบบสารสนเทศทุนการศึกษา <u>https://sis.cmu.ac.th/scholarship/OuotaCMU.aspx</u>

|          |   | 🝳 เข้าสู่ระบบ (สำหรับนักเรียนโค | วดา)     |   |  |
|----------|---|---------------------------------|----------|---|--|
|          |   | เลขประจำด้วประชาชน 13 หลัก      | 4        |   |  |
|          |   | รหัสผ่าน 8-32 ด้วอักษร          | <b>A</b> |   |  |
|          |   | ເຫົາສູ່ຈະນນ                     |          |   |  |
|          |   | ยังให้มีนัญขึ้ะไข้              | Help     |   |  |
|          |   | ลงทะเบียน                       |          |   |  |
| ł ประกาศ | L |                                 |          | 1 |  |
| ง ประกาศ |   |                                 |          |   |  |

2. กดปุ่ม "ลงทะเบียน" กรอกข้อมูลเพื่อลงทะเบียนเข้าใช้งานระบบ

| 🏛 ระบบสารสนเทศทุนการศึกษา มหาวิทยาลัยเชียงใหม่             |                                                                                               |  |  |  |  |  |
|------------------------------------------------------------|-----------------------------------------------------------------------------------------------|--|--|--|--|--|
| ลงทะเบียนเข้าใช้งาน สำหรับนักเรียนที่สมัครขอรับทุนการศึกษา |                                                                                               |  |  |  |  |  |
|                                                            |                                                                                               |  |  |  |  |  |
| เลขประจำดัวประชาชน                                         | ระบุตัวเลข 13 หลัก                                                                            |  |  |  |  |  |
| คำนำหน้าชื่อ                                               | שרנו 🔻                                                                                        |  |  |  |  |  |
| ชื่อ                                                       |                                                                                               |  |  |  |  |  |
| นามสกุล                                                    |                                                                                               |  |  |  |  |  |
| คณะ                                                        | ุดณะแพทยศาสตร์ ▼ ใม่ระบุวิชาเอก ▼                                                             |  |  |  |  |  |
| อีเมล์                                                     | ( ທີ່ລີ່ມີກ່າ example@hotmail.com,gmail.com, )                                                |  |  |  |  |  |
| เบอร์โทรศัพท์ที่สามารถติดต่อได้                            | _( ตัวอย่าง 08XXXXXXXX *ใม่ต้องมีเครื่องหมายใดๆ )_                                            |  |  |  |  |  |
| รหัสผ่าน                                                   | ( รพัสผ่านต่องมี 8-32 ด้วอักษร เป็นด้วอักษรภาษาอังกฤษ หรือด้วเลข หรืออักษระพิเศษ เช่น - * / ) |  |  |  |  |  |
| ยืนยันรทัสผ่าน                                             |                                                                                               |  |  |  |  |  |
|                                                            |                                                                                               |  |  |  |  |  |
|                                                            | 🗲 กลับสู่หน้าหลัก 🛛 🛩 ลงทะเบียน                                                               |  |  |  |  |  |

3. กดปุ่ม "ลงทะเบียน" ระบบจะแสดงผลการลงทะเบียนพร้อมให้เข้าสู่ระบบอีกครั้ง

| ✔ เถขประจำดัวประชาชน : 88888888888888<br>ลงทะเบียนเรียบร้อยแล้ว สามารถเข้าสู่ระบบได้                                                                                                    |
|----------------------------------------------------------------------------------------------------|
| المر المراجع المراجع مراجع المراجع المراجع المراجع المراجع مراجع المراجع المراجع المراجع المراجع المراجع المراجع المراجع المراجع مراجع المراجع المراجع المراجع المراجع مراجع مراجع مراجع مراجع مراجع مراجع مراجع مراجع م<br>مراجع المراجع المراجع المراجع المراجع المراجع المراجع المراجع المراجع المراجع المراجع المراجع المراجع المراجع م |

4. เข้าสู่ระบบ โดยใช้เลขประจำตัวประชาชนและรหัสผ่านที่ทำการลงทะเบียนไว้

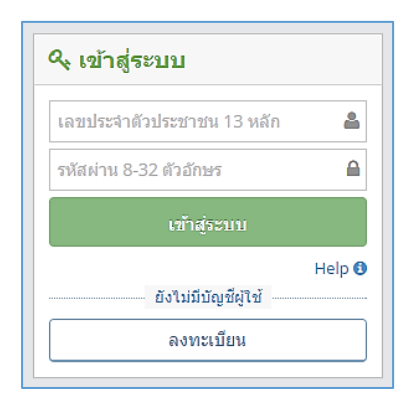

กรอกข้อมูลตามขั้นตอนในระบบให้ครบถ้วน พร้อมเตรียมไฟล์ภาพเพื่อแนบไฟล์เข้าระบบดังนี้
5.1 รูปถ่ายในเครื่องแบบชุดนักเรียน/ชุดนักศึกษา จะต้องเป็นรูปถ่ายที่ชัดเจน

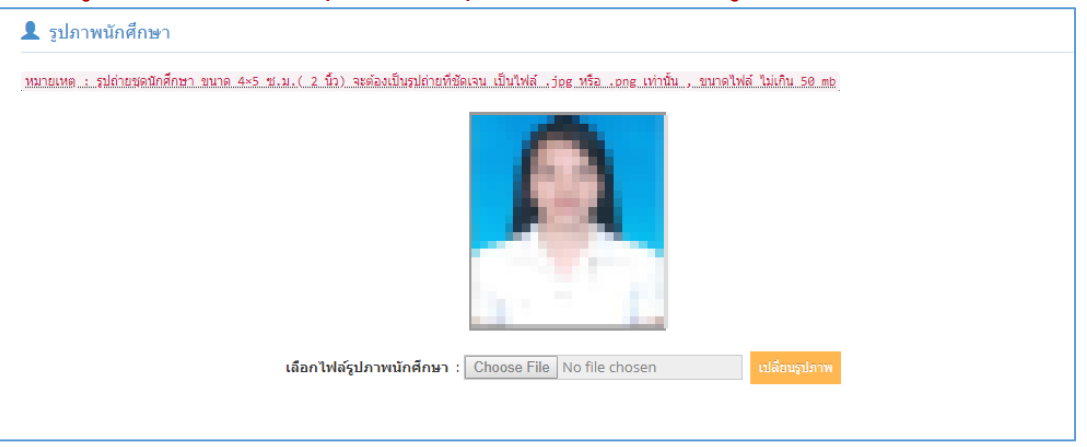

## 5.2 รูปถ่ายสภาพบ้าน

- 5.2.1 รูปที่ 1 รูปถ่ายสภาพบ้าน ถ่ายระยะใกล้ให้เห็นเลขที่บ้าน
- 5.2.2 รูปที่ 2 รูปถ่ายสภาพบ้าน ถ่ายระยะไกลให้เห็นด้านหน้าบ้านทั้งหลัง
- 5.2.3 รูปที่ 3 รูปถ่ายสภาพบ้าน ถ่ายระยะไกลให้เห็นบ้านทั้งหลังบริเวณรอบบ้าน โรงจอดรถ ท้องฟ้า และพื้นดิน
- 5.3 รูปถ่าย ภาพวาดแผนที่บ้านของนักศึกษาไปถึงถนนสายหลัก หรือทางหลวงแผ่นดินที่ใกล้ที่สุด \*\*หมายเหตุ รูปถ่ายต้องเป็นไฟล์ .jpg หรือ .png เท่านั้น , ขนาดไฟล์ ไม่เกิน 50 mb

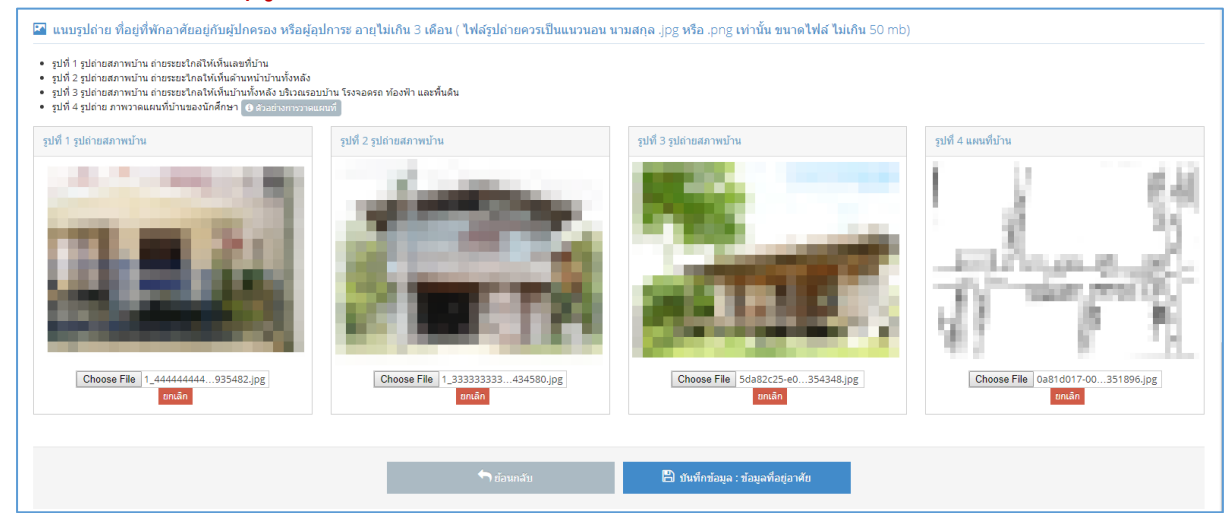

## 7. ตรวจสอบความถูกต้องของข้อมูล และกดปุ่ม "ยืนยันข้อมูลและยื่นสมัครขอรับทุนการศึกษา"

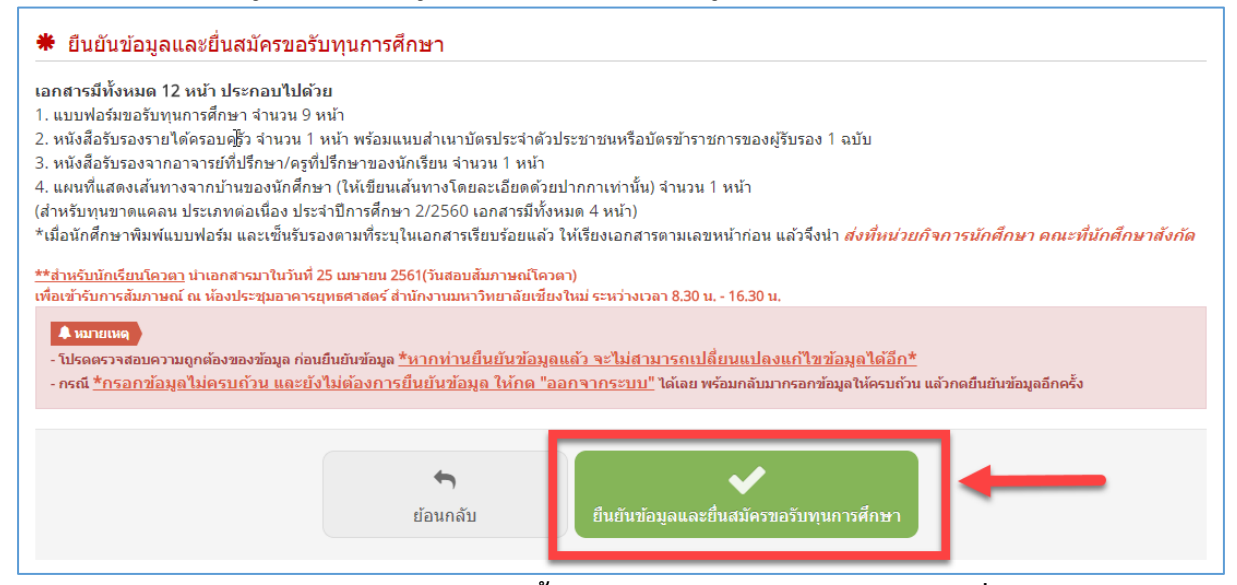

 พิมพ์แบบฟอร์มสมัครขอรับทุนการศึกษาทั้งหมด 12 หน้า พร้อมเซ็นรับรองตามที่ระบุในเอกสาร และนำเอกสารมาในวันที่ 25 เมษายน พ.ศ.2561(วันสอบสัมภาษณ์โควตา) เพื่อเข้ารับการ สัมภาษณ์ ณ ห้องประชุมอาคารยุทธศาสตร์ สำนักงานมหาวิทยาลัยเชียงใหม่ ระหว่างเวลา

8.30 น.-16.30 น.

| 14 4 1 of 2 ?<br>PDF<br>PDF<br>3<br>แบบ                                                                                                    | มหาวิทยาลัยเชียงใหม่<br>เสมัครขอรับทุนการศึกษา | คณะวิทยาศาสตร์<br>เลขที่อ้างอิง 600511439<br>เลขที่สมัคร<br>๗ ทุนฯเตรียมความพร้อม 1/2561<br>๗ ทุนฯคณะ |
|----------------------------------------------------------------------------------------------------|------------------------------------------------|----------------------------------------------------------------------------------------------------|
| เพื่อประโยชน์ของนักศึกษา ให้นักศึกษากรอกข้อมูลตามศ<br>ทั้งนี้ มหาวิทยาลัยจะเก็บข้อมูลเป็นความลับ และให้นำแห<br>ส่งที่หน่วยกิจการนักศึกษา คณะที่นักศึกษาสังกัด ในวันแ<br>หากตรวจสอบพบว่า นักศึกษาให้ข้อมูลที่เป็นเท็จ มหาวิท<br>และตัดสิทธิการขอรับทุนการศึกษาไม่ว่ากรณีโดๆ และนัก<br>ให้แก่มหาวิทยาลัยตามระยะเวลาที่มหาวิทยาลัยกำหนด |                                                |                                                                                                    |
| 1.ประวัติส่วนตัวของนักศึกษา                                                                                                    |                                                |                                                                                                    |
| ter trans ter and ter                                                                                                    |                                                |                                                                                                    |